# Hinweise für den Firmware update der Kopfstellen Kassetten SKx-xx

Bitte beachten:

Der Firmwarestand lässt sich im OSD Menü unter dem Menüpunkt "Info" abfragen.

## Vorgang beim Firmware update:

1. Laden Sie sich von der AXING Homepage

die Loadersoftware "*RF USB Setup*", den Treiber für die USB Schnittstelle "*CDM200*" und die aktuelle Firmware "*SKx-xx. zip*" auf Ihren PC herunter.

- 2. Entpacken und installieren Sie die Loadersoftware "RF USB Setup".
- 3. Entpacken Sie den USB Treiber "CDM200" in einen Ordner Ihrer Wahl.
- Entpacken Sie die aktuelle Firmware unbedingt auf den direkten Pfad der Festplatte C:\. Bitte beachten sie: Keinen Unterordner anzulegen! Die Loadersoftware erwartet den Pfad C:\
- 5. Verbinden Sie die Kassette SKx-xx mit dem externen Netzteil. Danach verbinden Sie die USB Schnittstelle der SKx-xx mit der USB Schnittstelle des PCs. Windows erkennt das Gerät und wird nach dem USB Treiber für die SKxxx fragen. Geben Sie nun Ihren vorgegebenen Pfad an, in den Sie den Treiber "CDM200" entpackt haben. Bei korrekter Installation ist im Windows-Gerätemanager unter USBController der Eintrag USB Serial Converter vorhanden.
- 6. Nun können Sie das Programm RF USB Setup (Eintrag ist unter Windows-Start-Programme vorhanden) starten und dort im Eingabefenster durch einen Klick den Pfad angeben, auf dem die entpackte Hex-Datei liegt: C:\SKxxx.hex. Laden Sie nun die aktuelle Firmware mit "Start Write" in die SKx-xx. Der Ladevorgang wird in einem DOS-Fenster angezeigt. Bei erfolgreichem Update wird das Loaderprogramm automatisch beendet und das normale Windows-Fenster wird angezeigt.
- Stecken Sie nun das USB Kabel in den zweiten Kanalzug derselben Kassette und wiederholen den Vorgang ab Punkt 6. Bei Verwendung von mehreren SKx-xx, muss dieser Vorgang pro Kassette durchgeführt werden. Ist die neue Firmware in der SKx-xx geladen, wird im Menüpunkt unter "Info" die aktuelle Firmware angezeigt.

## Beachten Sie bitte den Hinweis für die Konfiguration der Treiber Software CDM 2.08.14 für Windows 7 und XP.

Bei Verwendung des Treibers CDM 2.08.14 muss beim USB Serial Converter "VCP laden" deaktiviert werden.

### Folgende Schritte sind bei Windows XP zu befolgen:

- 1. gehen Sie auf Systemsteuerung
- 2. gehen Sie auf System

**CXINC** 

- 3. gehen Sie auf Hardware
- 4. gehen Sie auf Geräte-Manager
- 5. gehen Sie auf USB Controller
- 6. gehen Sie auf USB Serial Converter und drücken die rechte Maustaste
- 7. gehen Sie auf Eigenschaften und dann auf Erweiterte
- 8. hier deaktivieren Sie VCP laden!!!

#### Folgende Schritte sind bei Windows 7 zu befolgen:

- 1. gehen Sie auf Systemsteuerung
- 2. gehen Sie auf System und Sicherheit
- 3. gehen Sie auf System
- 4. gehen Sie auf Geräte-Manager
- 5. gehen Sie auf USB Controller
- 6. gehen Sie auf USB Serial Converter und drücken die rechte Maustaste
- 7. gehen Sie auf Eigenschaften und dann auf Erweiterte
- 8. hier deaktivieren Sie VCP laden!!!